# HOW TO SET YOUR MATCH ROSTER

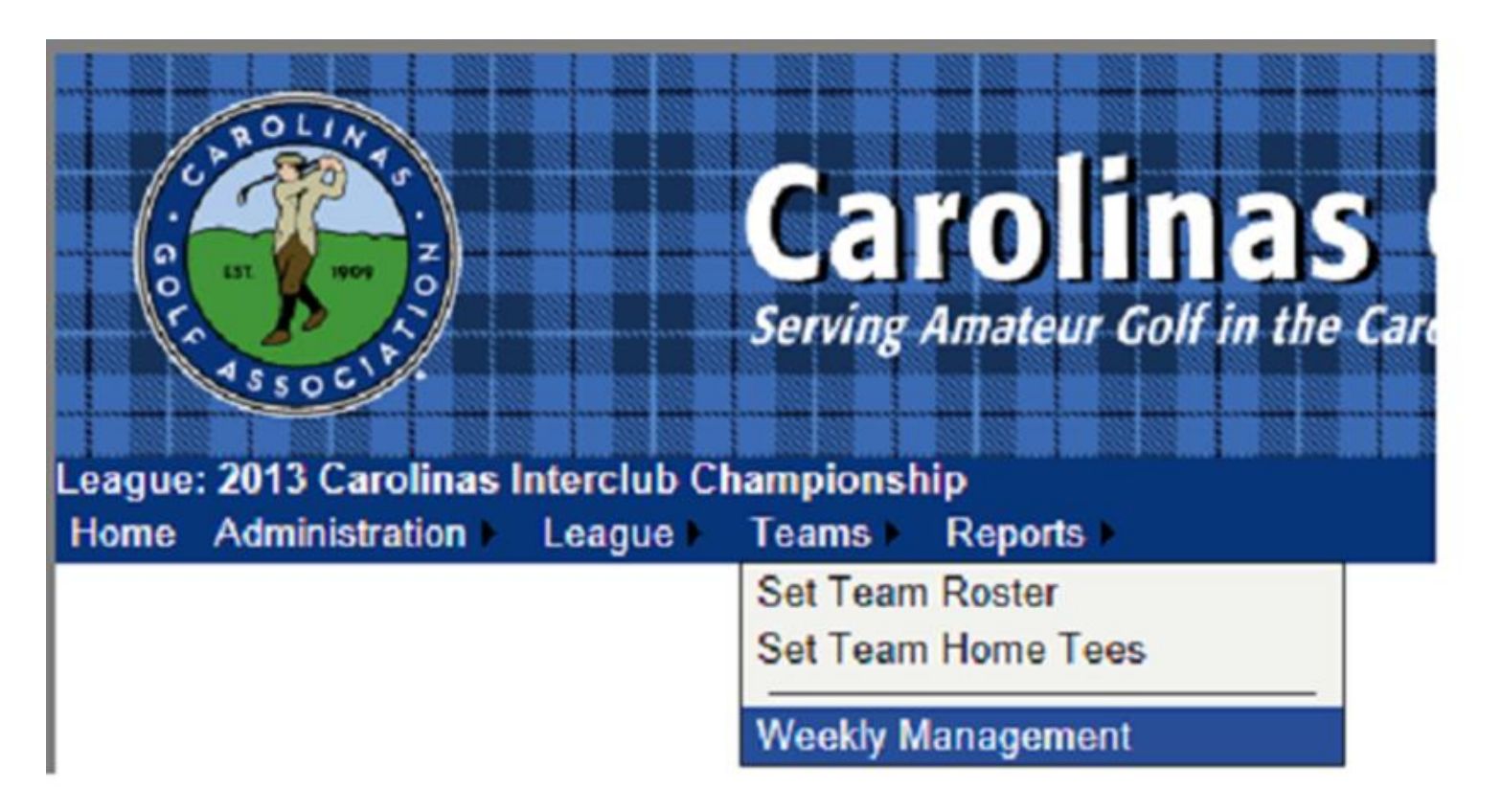

1. Under the **Teams** tab, select **Weekly Management**.

## m Management

| Tean    | n: Palisades Country Club (81-1275) |                   |       |             | •           |
|---------|-------------------------------------|-------------------|-------|-------------|-------------|
| Regiona | I: Southwest                        |                   |       |             |             |
| 91      | 2                                   | Round Robin       |       | 10F         |             |
| Round   | Opponent                            | Opponent Status   | Score | Lineun      | Scores      |
| Round 1 | Providence Country Club             | Players Requested |       | Show Lineup | Show Scores |
| Round 2 | at Providence Country Club          | Players Requested |       | Show Lineup | Show Scores |
| Round 3 | Carolina Golf Club                  | Players Requested |       | Show Lineup | Show Scores |
| Round 4 | at Carolina Golf Club               | Players Requested |       | Show Lineup | Show Scores |
| Round 5 | at Palisades Country Club #2        | Players Requested |       | Show Lineup | Show Scores |
| Round 6 | Palisades Country Club #2           | Players Requested |       | Show Lineup | Show Scores |

- 2. The **Team Management** menu shows your regular season schedule, from here you can select your match lineup, and input scores for matches.
- 3. To select players for a match, click on **Show Lineup**.

## Weekly Lineup

|        | Round:                                                                                                    | Round 1 - Apr 1  | - Aug 31, 2013   |           |                |          | Play Da                                                                | te:                 |           |           | -       |
|--------|----------------------------------------------------------------------------------------------------|------------------|------------------|-----------|----------------|----------|------------------------------------------------------------------------|---------------------|-----------|-----------|---------|
| 1      | Away Team:                                                                                                    | Carolina Golf Cl | ub               |           |                |          | Home Tea                                                               | m: Palisades Countr | y Club #2 |           |         |
| Course |                                                                                                    | Not Selected or  | Manually Entered | l)        |                |          | Tee:                                                                   | ee: 70.0/113        |           |           |         |
| arolir | a Golf Club                                                                                                    | )                |                  |           | <u>edit ro</u> | oster    | Palisades                                                              | Country Club #2     |           |           | edit ro |
| Pos.   |                                                                                                    | Name             | GHIN No.         | Н.І. С.Н. | Clear          |          | Pos.                                                                   | Name                | GHIN No.  | Н.І. С.Н. | Clear   |
| 1A     | <add player<="" td=""><td><u>.</u></td><td></td><td>NH</td><td></td><td>V</td><td>1. <u><a< u=""></a<></u></td><td>dd Player&gt;</td><td></td><td>NH</td><td>1.0</td></add>   | <u>.</u>         |                  | NH        |                | V        | 1. <u><a< u=""></a<></u>                                               | dd Player>          |           | NH        | 1.0     |
| 1B     | <add player?<="" td=""><td>2</td><td></td><td>NH</td><td></td><td>~</td><td>1B <a< td=""><td>Id Player&gt;</td><td></td><td>NH</td><td>4</td></a<></td></add>                 | 2                |                  | NH        |                | ~        | 1B <a< td=""><td>Id Player&gt;</td><td></td><td>NH</td><td>4</td></a<> | Id Player>          |           | NH        | 4       |
| 2A     | <add player=""></add>                                                                                                    |                  |                  | NH        | -              | V        | 2A <a< td=""><td>dd Player&gt;</td><td></td><td>NH</td><td>-</td></a<> | dd Player>          |           | NH        | -       |
| 2B     | <add player<="" td=""><td>2</td><td></td><td>NH</td><td></td><td><math>\nabla</math></td><td>2B <a< td=""><td>dd Player&gt;</td><td></td><td>NH</td><td></td></a<></td></add> | 2                |                  | NH        |                | $\nabla$ | 2B <a< td=""><td>dd Player&gt;</td><td></td><td>NH</td><td></td></a<>  | dd Player>          |           | NH        |         |
| 3A     | <add player<="" td=""><td>1</td><td></td><td>NH</td><td></td><td>•</td><td>3A <a< td=""><td>dd Player&gt;</td><td></td><td>NH</td><td>-</td></a<></td></add>                  | 1                |                  | NH        |                | •        | 3A <a< td=""><td>dd Player&gt;</td><td></td><td>NH</td><td>-</td></a<> | dd Player>          |           | NH        | -       |
| 3B     | <add players<="" td=""><td>1</td><td></td><td>NH</td><td></td><td>V</td><td>3B <a< td=""><td>dd Player&gt;</td><td></td><td>NH</td><td>-</td></a<></td></add>                 | 1                |                  | NH        |                | V        | 3B <a< td=""><td>dd Player&gt;</td><td></td><td>NH</td><td>-</td></a<> | dd Player>          |           | NH        | -       |
| 4A     | <add player<="" td=""><td>1</td><td></td><td>NH</td><td>-</td><td>▼</td><td>4A <a< td=""><td>dd Player&gt;</td><td></td><td>NH</td><td>-</td></a<></td></add>                 | 1                |                  | NH        | -              | ▼        | 4A <a< td=""><td>dd Player&gt;</td><td></td><td>NH</td><td>-</td></a<> | dd Player>          |           | NH        | -       |
| 4B     | <add player=""></add>                                                                                                    | 5                |                  | NH        |                | $\nabla$ | 4B < <u>A</u>                                                          | dd Player>          |           | NH        |         |
| 5A     | <add player=""></add>                                                                                                    | 2                |                  | NH        | -              | ~        | 5A <a< td=""><td>dd Player&gt;</td><td></td><td>NH</td><td></td></a<>  | dd Player>          |           | NH        |         |
| 5B     | <add player<="" td=""><td></td><td></td><td>NH</td><td></td><td>~</td><td>5B <a< td=""><td>dd Player&gt;</td><td></td><td>NH</td><td>4</td></a<></td></add>                   |                  |                  | NH        |                | ~        | 5B <a< td=""><td>dd Player&gt;</td><td></td><td>NH</td><td>4</td></a<> | dd Player>          |           | NH        | 4       |
| 6A     | <add player=""></add>                                                                                                    | 5                |                  | NH        |                | -        | 6A <a< td=""><td>dd Player&gt;</td><td></td><td>NH</td><td></td></a<>  | dd Player>          |           | NH        |         |
| 6B     | <add playera<="" td=""><td></td><td></td><td>NH</td><td></td><td></td><td>6B <a< td=""><td>dd Player&gt;</td><td></td><td>NH</td><td></td></a<></td></add>                    |                  |                  | NH        |                |          | 6B <a< td=""><td>dd Player&gt;</td><td></td><td>NH</td><td></td></a<>  | dd Player>          |           | NH        |         |

4. Click on **Add Player** to select a player from your roster to play in the match.

| unen   | Position: 2A    | Player:                                             |               |                   |             |   |
|--------|-----------------|-----------------------------------------------------|---------------|-------------------|-------------|---|
| Feam I | Roster          |                                                     |               |                   |             |   |
|        | Place a         | a check next to a team member from the roster below | and click "   | Select Playe      | r."         |   |
|        | <u>GHIN No.</u> | Name                                                | <u>H.I.</u> 📥 | Low H.I.          | <u>С.н.</u> |   |
|        | 7637326         | Litwak, Brent                                       | 4.0           | 4.0               | 5           | h |
|        | 0397556         | Grzymala, Bob                                       | 4.3           | 3.8               | 5           |   |
|        | 7637319         | Knoke, Bob                                          | 5.2           | 4.7               | 6           |   |
| 7      | 8481980         | Sullivan, Gene                                      | 6.5           | 6.3               | 8           |   |
|        | 3732668         | Sechrist, Tom                                       | 7.9           | 6.3               | 8           |   |
|        | 3894761         | Nymberg, Ove                                        | 8.0           | <mark>6.</mark> 8 | 8           |   |
|        | 4813248         | Bedford, Bruce                                      | 9.7           | 9.7               | 12          |   |
|        | 3011920         | Tousignant, Normand                                 | 9.8           | <mark>9</mark> .8 | 12          |   |
|        | 6830094         | Labella, Vince                                      | 10.3          | <mark>9.8</mark>  | 12          |   |
|        | 7835181         | Giraldi, Pete                                       | 14.7          | 12.9              | 15          | L |
|        | 7421477         | Richards, Henry                                     | 14.7          | 12.8              | 15          |   |
|        | 6066973         | Oshorne Peter                                       | 15.3          | 15.3              | 18          | ŀ |
|        |                 |                                                     |               |                   |             |   |

- 5. Select whichever player you want
- 6. Players can be sorted alphabetically, by handicap index, course handicap, or GHIN number by clicking on the category header.
- 7. <u>Players must be selected one at a time.</u>

#### Weekly Lineup

| Round Details     |                              |          |             |      |       |         |                       |          |             |      |              |         |
|-------------------|------------------------------|----------|-------------|------|-------|---------|-----------------------|----------|-------------|------|--------------|---------|
| Round             | Round 1 - January 2 - 4, 201 | 3        |             |      | Play  | Date:   | January 3, 2013       |          |             |      |              | ,       |
| Away Team         | Innisbrook Resort MGA        |          |             |      | Home  | Team:   | Cheval G&CC           |          |             |      |              |         |
| Course            | Cheval Golf & Country Club   |          |             |      |       | Tee:    | Blue (71.7/135)       |          |             |      |              |         |
|                   |                              |          |             |      |       |         |                       |          |             |      |              |         |
| Innisbrook Resort | MGA                          |          |             |      | Cheva | G&C     | C                     |          |             |      | ed           | t roste |
| Pos.              | Name                         | GHIN No. | Low<br>H.I. | C.H. | Pos.  |         | Name                  | GHIN No. | Low<br>H.I. | C.H. | Clear        |         |
| 1A                |                              |          |             | NH   | 1A    | Grzym   | ala, Bob              | 0397556  | 3.8         | 5    | <u>Clear</u> | ~       |
| 18                |                              |          |             | NH   | 1B    | Litwak  | <u>, Brent</u>        | 7637326  | 4.0         | 5    | <u>Clear</u> | ▲ ▼     |
| 2A                |                              |          |             | NH   | 2A    | Sulliva | an, Gene              | 8481980  | 6.3         | 8    | Clear        |         |
| 2B                |                              |          |             | NH   | 2B    | Sechri  | ist, Tom              | 3732668  | 6.3         | 8    | Clear        |         |
| 3A                |                              |          |             | NH   | 3A    | Nymb    | era. Ove              | 3894761  | 6.8         | 8    | Clear        |         |
| 44                |                              |          |             | NH   | 3B    | Tousio  | gnant, Normand        | 3011920  | 9.8         | 12   | Clear        |         |
| 4B                |                              |          |             | NH   | 4A    | Girald  | i, Pete               | 7835181  | 12.9        | 14   | Clear        |         |
|                   |                              |          |             |      | 4B    | Fisher  | r <u>. Dave</u>       | 5875837  | 15.3        | 17   | <u>Clear</u> | ▲       |
|                   |                              |          |             |      | -     |         | Refresh Handicap Inde | exes Sub | mit Ros     | ter  |              |         |

- 8. Players need to be listed in handicap order, use the arrows on the right of the screen to put them in the correct order.
- 9. The Player in position 1A will play four-ball with the player in position 1B and so forth.
- 10. Make sure to click Submit Roster when you finish.

| GHIN N       | IO. LOW    | C.H.                    |                       | Pos.                   |                               |   | GHINI |
|--------------|------------|-------------------------|-----------------------|------------------------|-------------------------------|---|-------|
| Email Option | ıs         |                         |                       |                        |                               |   | 3975  |
|              |            | Your ro                 | ster has              | been si                | ubmitted                      |   | 6373  |
|              |            |                         |                       |                        |                               |   | 4819  |
| Please       | select the | email optio             | n below a             | and hit '              | 'Send Email(s)" to send email | - | 7326  |
| Emails to    | Send: Op   | posing Te               | am Capta              | ain(s) ai              | nd Your Team's Participants   | - | 8947  |
|              | Ор         | posing Te               | am Capta              | ain(s) a               | nd Your Team's Participants   |   | 30119 |
|              | Op         | posing Te:<br>ur Toom's | am Capta<br>Porticipo | ain (s) or<br>nte Onli | nly                           |   | 8351  |
| <br>{        | <u>Do</u>  | not send e              | mail                  |                        | y                             |   | 38758 |

11.You have the option of e-mailing your roster to:

- a. The opposing team captain(s)
- b. The opposing team captain(s) and your players
- c. Your players only
- d. Don't send any e-mail

#### Weekly Scorecard

Once you have scored each individual match, and you have confirmed the total match score above, click "Save Overall Match Results" to save the results to the system.

|                     | tails                                                            |              |                  |       |       |                            |                                            |      |       |       |      | Print          |  |  |
|---------------------|------------------------------------------------------------------|--------------|------------------|-------|-------|----------------------------|--------------------------------------------|------|-------|-------|------|----------------|--|--|
| ļ                   | Round: Round 1 - January 2 - 4, 2013                             | \$           |                  |       |       | Play Date: January 3, 2013 |                                            |      |       |       |      |                |  |  |
| Away                | / Team: Innisbrook Resort MGA                                    |              |                  |       |       | Home Team: Cheval G&CC     |                                            |      |       |       |      |                |  |  |
| / may               |                                                                  |              |                  |       |       |                            |                                            |      |       |       |      |                |  |  |
| C                   | Course: Cheval Golf & Country Club                               |              |                  |       |       |                            | Tee: Blue (71.7/135)                       |      |       |       |      |                |  |  |
| Ulatab Daa          |                                                                  |              |                  |       |       |                            |                                            |      |       |       |      | ·····          |  |  |
| Match Res           | ults                                                             |              |                  |       |       |                            |                                            |      |       |       |      |                |  |  |
|                     |                                                                  | CHINING      |                  |       |       | Capro                      | Dto                                        |      |       |       |      |                |  |  |
| GHIN NO.            | Away ream/Player                                                 | H.I.         | C.fl.            | Score | Pts.  | GHIN NO.                   | Comme Team/Player                          | H.I. | C.ff. | score | Pts. | Seara          |  |  |
| 2270149             | Roberts, N. / McWhinter, T.                                      | 0.7          | 1                |       |       | 0207556                    | Grzymala, B. / Litwak, B.                  | 20   | E     |       |      | Score          |  |  |
| 22/0148             | Roberts, Nem                                                     | 0.7          |                  |       |       | 0397556                    | Grzymala, Boo                              | 3.8  | 5     |       |      | Coore          |  |  |
| 3/15085             | Mcwhilter, Ioda                                                  | 2.5          | ، <del>د</del> , | 1 1   | i I   | 1031320                    | Litwak, Breni                              | 4.0  | 5     |       | · I  | Score          |  |  |
| GHIN No.            | Away Team/Player                                                 | H.I.         | C.H.             | Score | _Pts. | _GHIN No.                  | Home Team/Plaver                           | H.L  | C.H.  | Score | Pts. |                |  |  |
|                     | Adostinelli, P. / Radford, D.                                    |              |                  |       |       |                            | Knoke, B. / Nymberg, O.                    |      |       |       |      | Score          |  |  |
| 0096959             | Agostinelli. Peter                                               | 5,3          | 6                |       |       | 7637319                    | Knoke. Bob                                 | 4.7  | 6     |       |      | Score          |  |  |
| 2993097             | Radford. Mr. David                                               | 8.7          | 10               |       |       | 3894761                    | Nymberg, Ove                               | 6.8  | 8     |       |      | Score          |  |  |
|                     |                                                                  |              |                  |       |       |                            |                                            |      |       |       |      |                |  |  |
| GHIN No.            | Away Team/Player                                                 | H.I.         | C.H.             | Score | Pts.  | GHIN No.                   | Home Team/Player                           | H.I. | C.H.  | Score | Pts. |                |  |  |
|                     | Pollock, M. / Berger, E.                                         |              |                  |       |       |                            | Labella, V. / Richards, H.                 |      |       |       |      | Score          |  |  |
| 4715112             | Pollock, Milt                                                    | 9.7          | 11               |       |       | 6830094                    | Labella, Vince                             | 9.8  | 11    |       |      | Score          |  |  |
| 5084116             | Berger, Eli                                                      | 12.5         | 14               |       |       | 7421477                    | Richards, Henry                            | 12.8 | 14    |       |      | Score          |  |  |
| -                   |                                                                  |              |                  |       | ·     | •                          | •                                          |      |       |       |      | '   }          |  |  |
|                     |                                                                  |              |                  | Score | Pts.  | GHIN No                    | Home Team/Player                           | H.I. | C.H.  | Score | Pts. |                |  |  |
| GHIN No.            | Away Team/Player                                                 | H.I.         | C.H.             | 30010 |       | On the test                |                                            |      |       |       |      |                |  |  |
| GHIN No.            | Away Team/Player<br>Offerman, J. / Perenich, M.                  | H.I.         | C.H.             | 30010 |       | - China Hor                | Giraldi, P. / Osborne, P.                  |      |       |       |      | Score          |  |  |
| GHIN No.<br>6236602 | Away Team/Player<br>Offerman, J. / Perenich, M.<br>Offerman, Joe | H.I.<br>14.9 | С.н.<br>17       | 78    |       | 7835181                    | Giraldi, P. / Osborne, P.<br>Giraldi, Pete | 12.9 | 14    | 86    |      | Score<br>Score |  |  |

Submit Overall Match Results

- 12. When all players have been entered click **Teams** tab, select **Weekly Management**, then select Show Scores. This will bring up your **Weekly** Scorecard.
- 13. To print off your match worksheet click on **Print** on the top right side of the screen.